## Applying a license

Upon a successful installation, only the administrator account is available and required for you to apply a license for the first time. The license selection page will also open if your license expires.

The license selection page prompts you to specify the address of the FlexNet license server installation where you store your license(s). If you do not specify any port, 1101 will be the default port. If you enter a wrong address, an error message will open for you to report the problem.

## Note /!∖

- You can only apply a TWCloud license once per session.
- An administrator account is required only for first time license application. In subsequent license updates, any user who has been assigned a

server administrator role can apply the license through TWCloud Admin. To apply license in the TWCloud Admin

TWCloud will automatically apply the selected license whenever it starts. If the license does not exist in the license server anymore, the server

- 1. Entill the ion limited an and collevia anniv on a mass taleate to have a the series attact of the series in the series of the series of the
- successful authentication you will be direct to the TWCInud admin 2. Click the app bar on the upper right comer and select **Settings** application.
- 3. From left side menu pelecether Serverilicense agged white warge you will find License information table.
- Enter the IP address of the FlexNet server (if it is on the same instance, use 127.0.0.1), and click SHOW LICENSES.
  Selverthe apprearing address of the FlexNet server (if it is on the same instance, use 127.0.0.1), and click SHOW LICENSES.

| License<br>peled | iense server*<br>eleda:1101 |         |                  |                     |                     |                    |            |
|------------------|-----------------------------|---------|------------------|---------------------|---------------------|--------------------|------------|
|                  | Product                     | Version | Connection limit | Server              | Database            | In use (available) | Expiration |
| ۲                | Business Pro                | 19.0    | Unlimited        | Single              | Single /<br>Cluster | 11 (50)            | Permanent  |
| 0                | Enterprise                  | 19.0    | Unlimited        | Single /<br>Cluster | Single /<br>Cluster | 13 (50)            | Permanent  |
| 0                | Standard                    | 19.0    | 10               | Single              | Single              | 0 (100)            | Permanent  |
| 0                | Business                    | 19.0    | 25+              | Single              | Single              | 3 (50)             | Permanent  |

6. After applying the license, in the License information table, you will see license which is used.

Hour license server only has a single license edition for TWCloud, it will be automatically applied.

wound a multi-node Cassandra cluster, you must have a Business Pro or

the number of available licenses will decrease. If all reactivate once a license becomes available.

Enterprise license. TWCloud will deactivate if it detects a multi-node cluster with either a are service control to the service of the service of the service o If v continguer working but they cannot sign in again once they log out as no user can sign into the server at that time. The server administrator can sign into the TWCloud Admin to select a new license server.

You can see information about your current license on the Server license page of TWCloud Admin. The information includes the license edition and expiration date, the license version. See section Changing a license to change or update your license.

**Related pages** 

W

av

- Changing a license
- Accessing TWCloud Admin